## ขั้นตอนการเข้าใช้งานระบบยืนยันตัวตนการเข้าใช้งานเครือข่ายอินเทอร์เน็ตของมหาวิทยาลัย

## 1. การสมัครใช้งานครั้งแรก

- MBU Web Portal
- 1.1 เข้าสู่เว็บไซต์ <u>http://protal.mbu.ac.th</u>

1.2 เลื่อนหน้าจอลงมาด้านล่างแล้วกดส่วนของ ลงทะเบียนใช้งาน

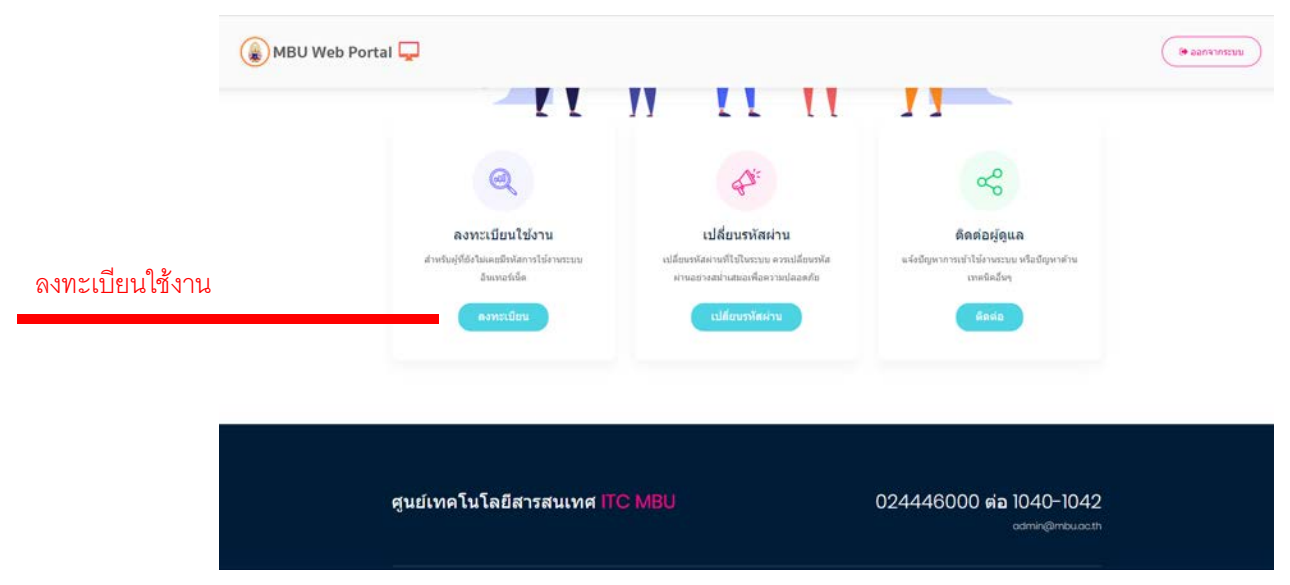

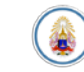

1.3 กรอกอีเมล์ของมหาวิทยาลัย ที่เป็น @student.mbu.ac.th สำหรับนักศึกษา จากนั้นกดปุ่ม ยืนยัน

| กรุณาไสอีเมลเ    | ล์ @mbu หรือ @student.mbu |
|------------------|---------------------------|
| techno@mbu.ac.th |                           |
|                  | ยืนยัน                    |
|                  |                           |

1.4 กรอกข้อมูลในช่องต่างๆให้ครบถ้วน และกดปุ่ม ลงทะเบียน

| กรุณากรอกข้อมูลเพื่อลงทะเบียนใช้งาน |
|-------------------------------------|
| ชื่อผู้ใช้เพื่อเข้าระบบ             |
| techno@mbu.ac.th                    |
| ชื่อ                                |
| เทคโน                               |
| นามสกุล                             |
| ทดสอบ                               |
| รหัสผ่าน                            |
|                                     |
| ยืนยันรหัสผ่าน                      |
| ••••                                |
| <u>ลงทะเบียน</u>                    |

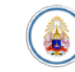

1.5 เมื่อลงทะเบียนเรียบร้อยจะแสดงหน้าดังรูป และให้กดปุ่ม เข้าสู่ระบบ เพื่อเข้าใช้งาน
อินเทอร์เน็ต

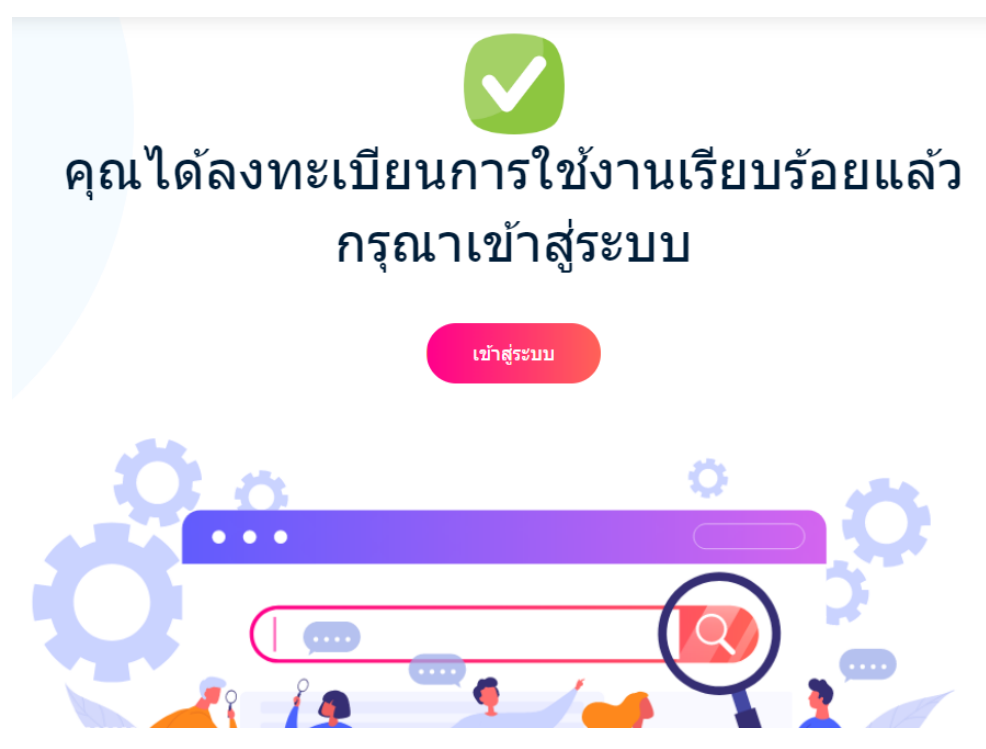

- 2. การเข้าใช้งานอินเทอร์เน็ต
  - 2.1 เข้าสู่เว็บไซต์ <u>http://portal.mbu.ac.th</u>

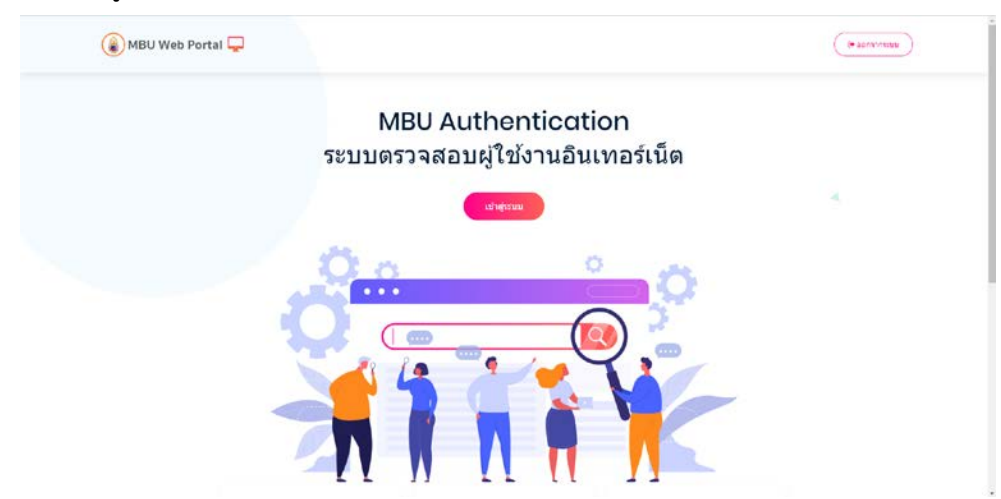

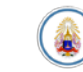

2.2 กดปุ่ม เข้าสู่ระบบ

## MBU Authentication ระบบตรวจสอบผู้ใช้งานอินเทอร์เน็ต

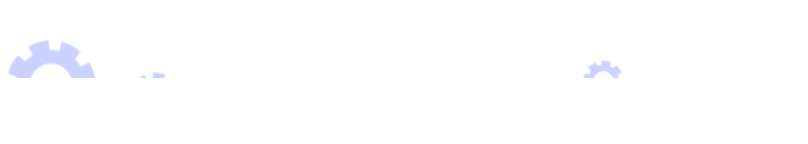

เข้าสู่ระบบ

2.3 กรอกอีเมล์ของมหาวิทยาลัย ที่เป็น @student.mbu.ac.th สำหรับนักศึกษา ในช่อง ชื่อผู้ใช้ และกรอกรหัสผ่านที่ทำการสมัครไว้ จากนั้นกดปุ่มยืนยัน

| รุณาเข้าสู่ระบบ |  |
|-----------------|--|
| echno@mbu.ac.th |  |
| •••             |  |
| ยืนยัน          |  |

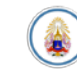

2.4 เมื่อเข้าระบบสำเร็จจะแสดงหน้าดังนี้ และกดเปิดหน้าต่างใหม่ เพื่อเข้าใช้งานเว็บไซต์อื่น ต่อไป

## เข้าสู่ระบบสำเร็จ เข้าใช้งานระบบอินเทอร์เน็ต

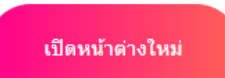

Authentication Refresh in 4792 seconds

logout

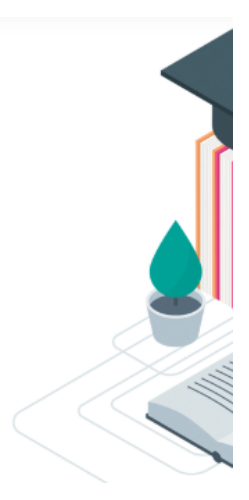

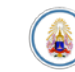